# Getting started

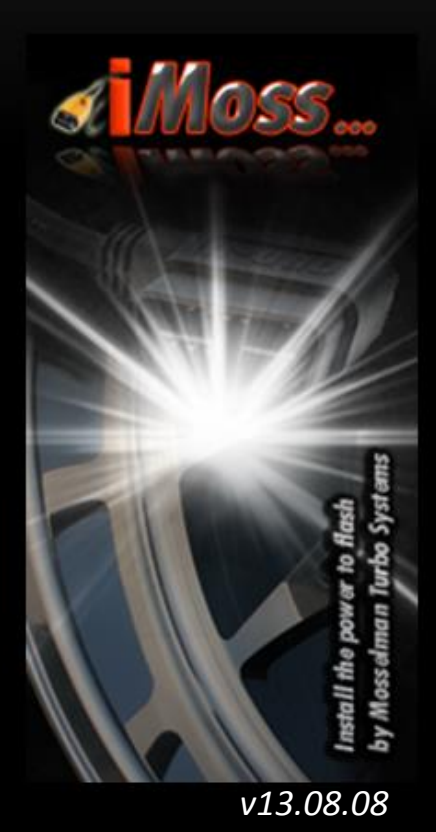

by Mosselman Turbo Systems

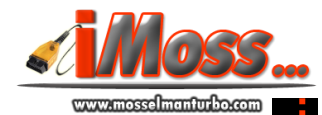

### Contents

| Overview                               | 3 |
|----------------------------------------|---|
| iMoss Software Installation            | 4 |
| Ignition on                            | 7 |
| Coding iMoss                           |   |
| Reading the original map from your car |   |
| Programming the remap into your car    |   |
| Programming back to stock              |   |
| Technical data                         |   |
| Trouble shooting                       |   |
| Contact details                        |   |

#### **Overwiew**

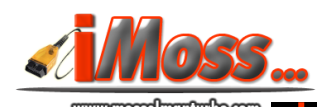

#### Welcome to iMoss!

Now you have the power to flash...

iMoss by Mosselman Turbo Systems gives you the power to flash your car with the quality of Mosselman Turbo Systems files, and return to stock any time you want. Further, you can read and clear fault codes. iMoss flash tool is a high quality product, it is easy to use and it allows you to drive a Mosselman tuned car!

#### How does it work

After installing on your laptop iMoss software programs

(iMoss\_BMW\_Installation.exe and xdcode.exe) you run the program with your PC/laptop connected to iMoss through the USB connection and the OBD side plugged in your car OBD connector. The software will start checking the connection to your car, identifying your car and its ECU, and ask you if you want to lock iMoss to your car. From now on iMoss will be able to communicate exclusively with your car. Reading out the original program from your ECU will be easy. We recommend that the car battery is in recharged during the reading process only for those car that require a longer time for this operation (check at page 17-18 the reading time for your car is still fully functional. At this point you just need to send us an e-mail with the file imoss@mosselmanturbo.com and we will prepare your custom remapped file within 24/48h (working day). Once you receive your remap, you connect iMoss to your car and program the remap to your car and enjoy it!

iMoss package includes:

- *iMoss hardware device, USB to OBD*
- iMoss software
- This installation and operation manual

System requirement (laptop, PC)

Windows XP or higher, and since the software is relatively light, core speed over 400MHz, RAM over 200MB free, HDD over 400MB free.

#### Installation

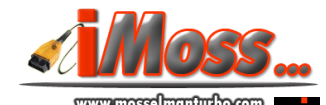

iMoss software installation takes only few moments. Plug in your laptop first iMoss flash tool. Open 'iMoss by Mosselman' map and click on 'iMoss\_flash\_tool\_Installation' application.

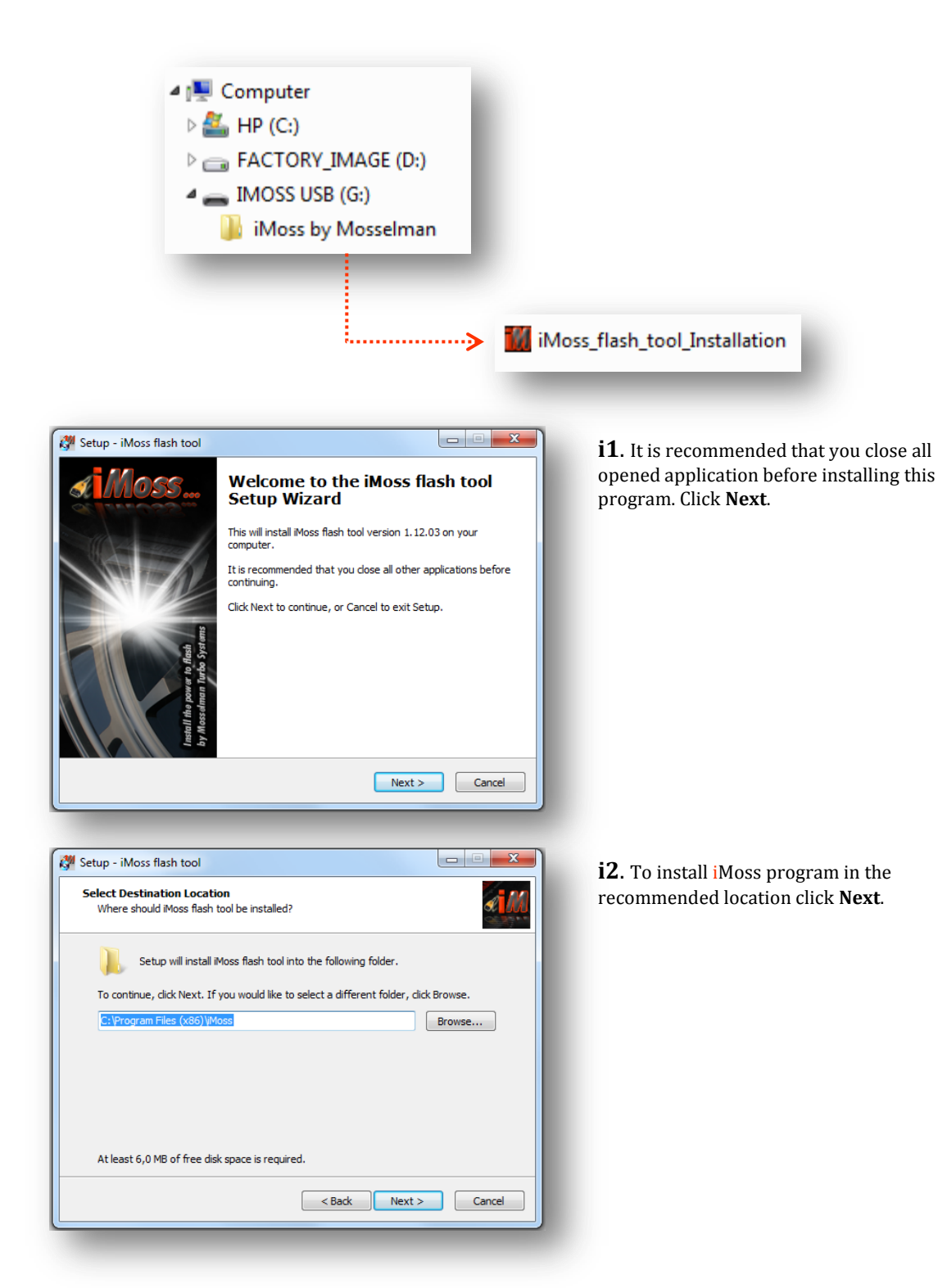

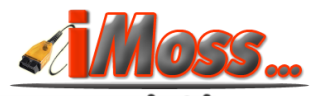

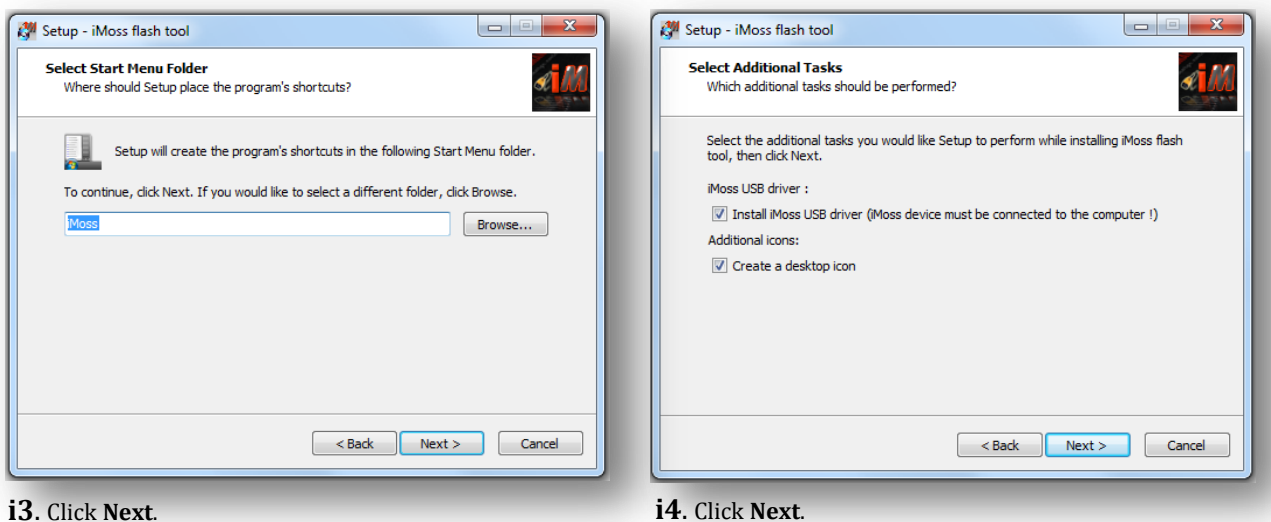

#### i3. Click Next.

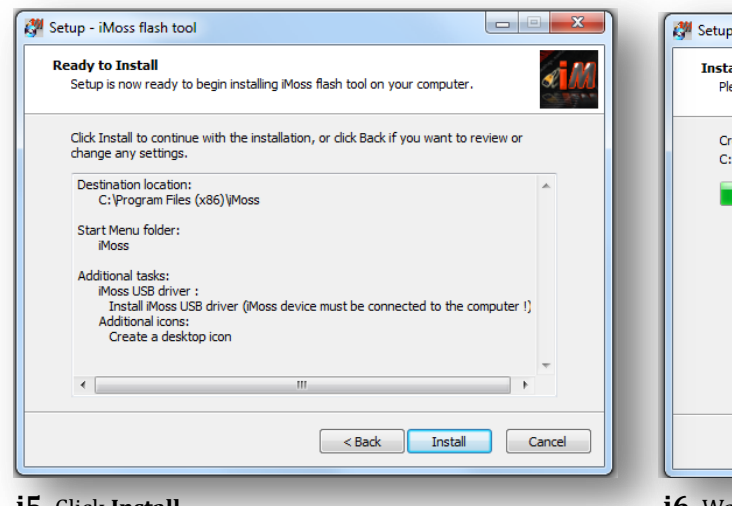

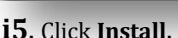

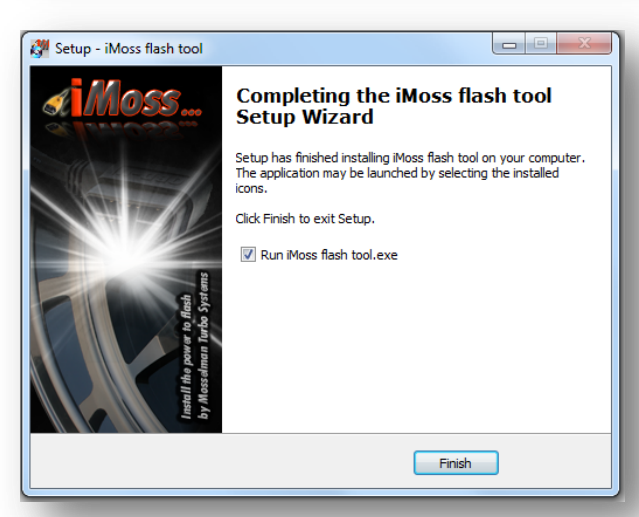

i7. Click Finish to complete the installation, the program will start automatically.

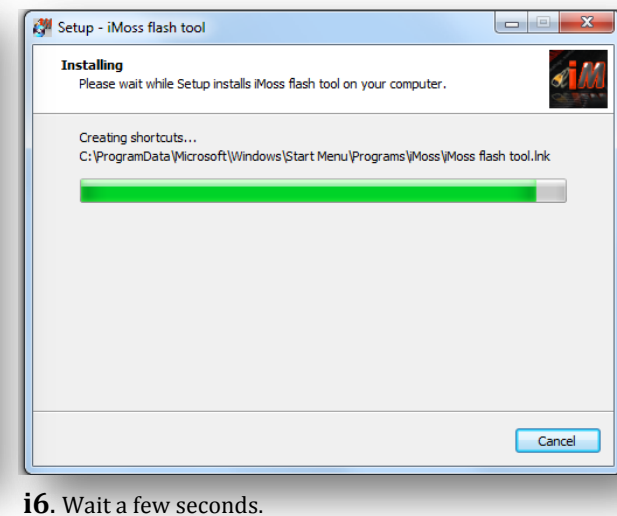

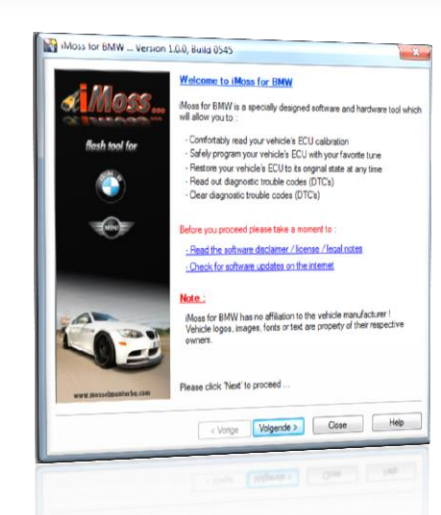

i8. Run once on your PC xdcode.exe program (see next page).

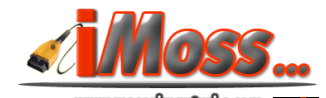

iMoss\_BMW\_Installation\_v658.exe

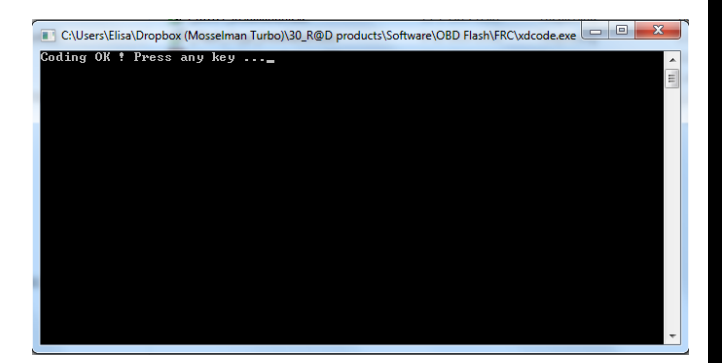

**i9**. At this point iMoss program is installed on your computer. You still need to run once xdcode.exe. Be sure that iMoss cable is connected to your PC via the USB port, click on xdcode.exe program, a black window will appear, wait few seconds.

**i10**. On the black window you will read: "Coding OK! Press any key...". iMoss is ready to use! Check pages 7-8.

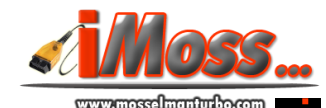

#### **IMPORTANT**: The **ignition** must be **On** during reading and

programming. The programming will fail if the ignition of the car is not fully switched on during the programming attempt.

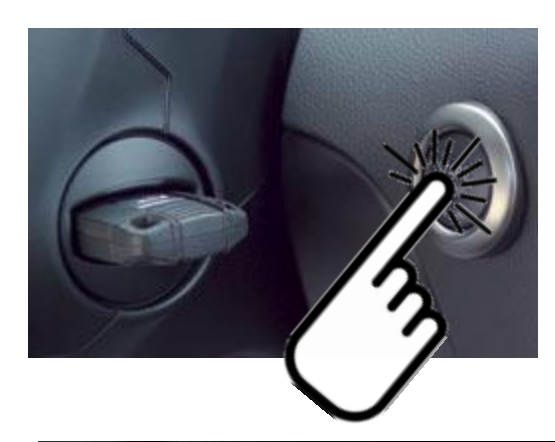

To switch on your ignition inserting the key is not enough, you have to push the start button once as well. Without pushing any pedal.

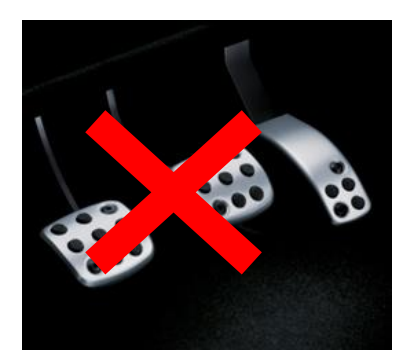

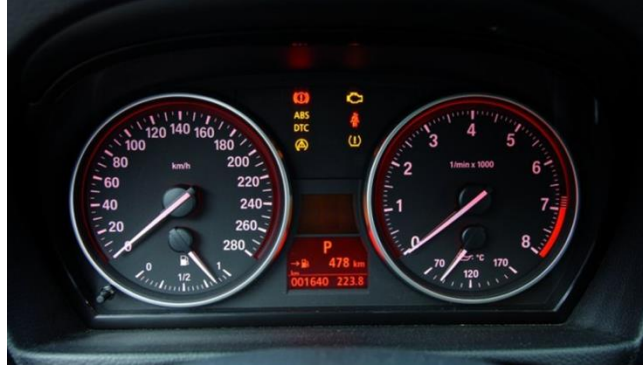

The instrument panel lights will be on.

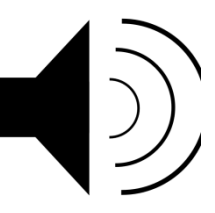

Ignition on is also usually reported by a distinctive sound.

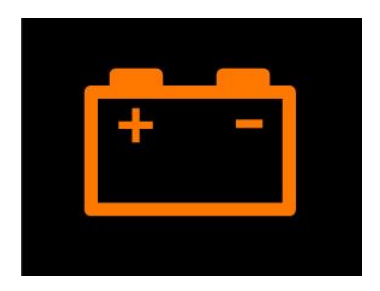

To save battery life switch off some consumers like air conditioning, radio, lights.

Ignition is on now and you are ready to read or write with iMoss!

7

#### **Coding iMoss**

Attention! Be sure to have enough battery level in your car battery and in your PC/laptop during reading and/or programming the ECU file. Switch off all functions consuming energy (like lights, radio, airco...). It is highly recommended to use a power supply for both your car and your PC/laptop if your car ECU requires a long reading time (check list of estimated times at page 17-18).

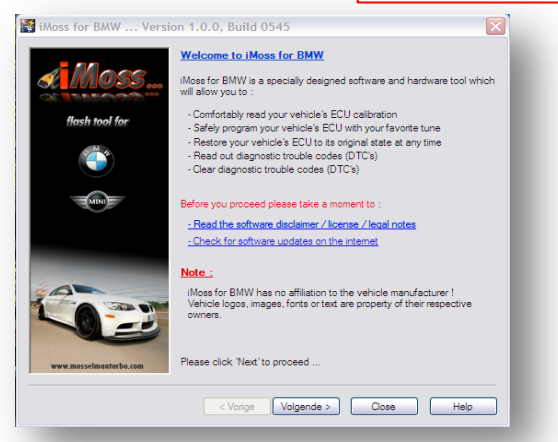

**c1**. Read the softare disclaimer, click the **I agree** button and click **Next**.

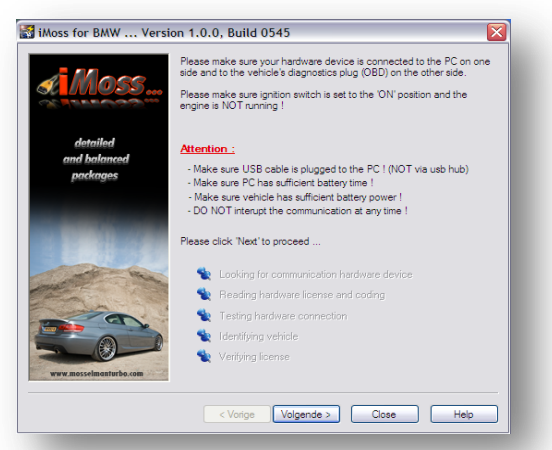

**c3**. Follow the instruction on the screen (make sure your hardware device is connected to the PC on one side and to the vehicle's diagnostic plug OBD on the other side, and make sure ignition switch is set to the ON position and the engine is NOT running!) and click **Next**.

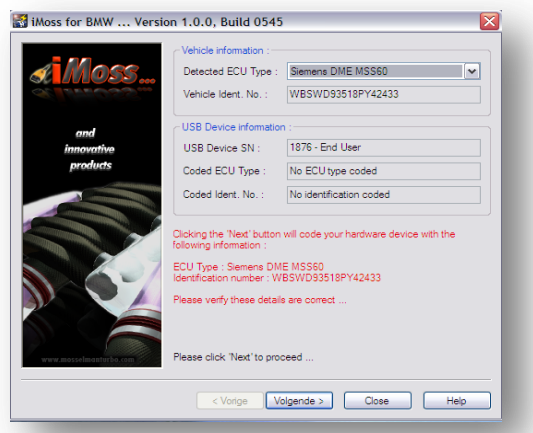

**c5**. Verify the ECU type if you have more than one option in the selection box, and the VIN (chassis number). Click **Next**.

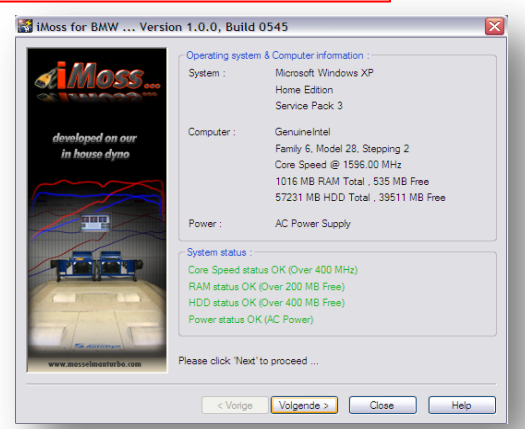

**c2**. The specifications of your PC/laptop are checked here to garantue problemfree operation. Click **Next**.

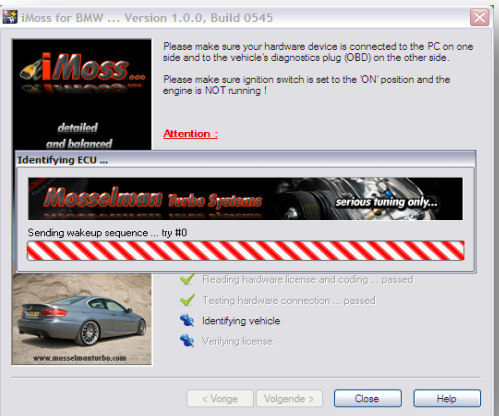

**c4**. iMoss starts identifying your car ECU and VIN (chassis number), this can take a minute. The next window will appear automatically.

| 📓 iMoss for BMW Versio                                                                                                    | on 1.0.0, Build 0545                                                                                                    | i 🛛 💌                                                                                                    |
|----------------------------------------------------------------------------------------------------|----------------------------------------------------------------------------------------------------|----------------------------------------------------------------------------------------------------|
|                                                                                                    | Vehicle information :                                                                                                    |                                                                                                    |
| <i>«</i> /// 055                                                                                                    | Detected ECU Type :                                                                                                    | Siemens DME MSS60                                                                                                    |
| Maral Som                                                                                                    | Vehicle Ident. No. :                                                                                                    | WBSWD93518PY42433                                                                                                    |
| and                                                                                                    | USB Device informatio                                                                                                    | n :                                                                                                    |
| innovative                                                                                                    | USB Device SN :                                                                                                    | 1876 - End User                                                                                                    |
| iMoss flash tool                                                                                                    |                                                                                                    | ₩ F I                                                                                                    |
| Are you source you<br>ECU Type : Each<br>Identification nu<br>United to the source of the source of the sourc | u like to code your hardw<br>meer : WBSWD93518PY4<br>3a<br>keensnoation number : W<br>Please verfy these detail<br>Please click: Next to pro | ere device with the following information :<br>2433<br>Nee<br>ISSW093516P142433<br>ISSW093516P142433<br>ISSW093516P142434<br>ISSW093516P142434<br>ISSW093516P142434<br>ISSW093516P142434<br>ISSW093516P142434<br>ISSW093516P142434<br>ISSW093516P142434<br>ISSW093516P142434<br>ISSW093516P142434<br>ISSW093516P144<br>ISSW093516P144<br>ISSW093516<br>ISSW093516<br>ISSW09351 |

**c6**. Click **YES**, iMoss will lock to your car, this means that from now on it will work exclusively with your car. Click **Next** and iMoss is now ready for you.

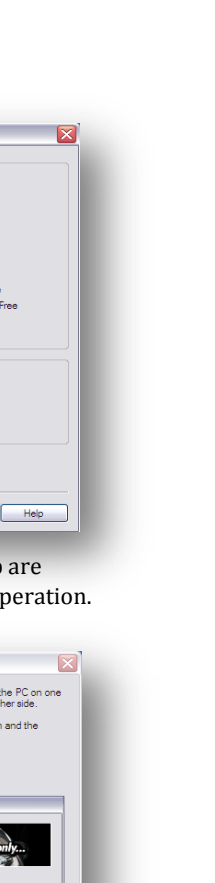

### Reading the original map from your car

Attention! Be sure to have enough battery level in your car battery and in your PC/laptop during reading and/or programming the ECU file. Switch off all functions consuming energy (like lights, radio, airco...). It is highly recommended to use a power supply for both your car and your PC/laptop if your car ECU requires a long reading time (check list of estimated times at page 17-18).

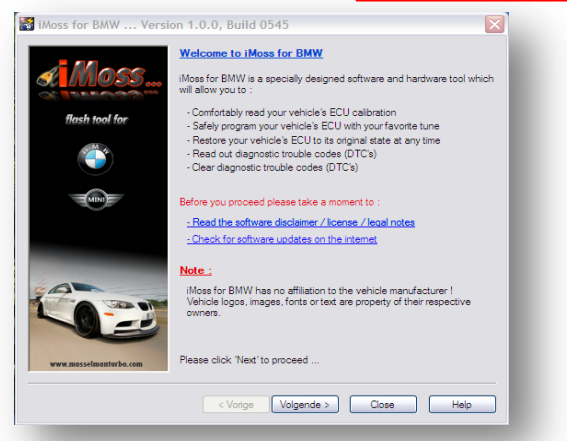

**r1**. Read the softare disclaimer, click the **I agree** button and click **Next**.

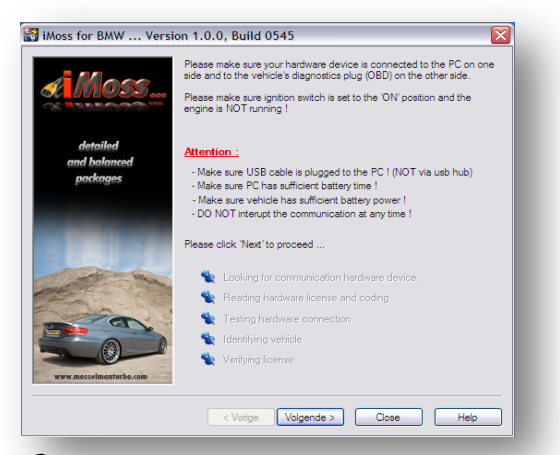

**r3**. Follow the instruction on the screen (make sure your hardware device is connected to the PC on one side and to the vehicle's diagnostic plug OBD on the other side, and make sure ignition switch is set to the ON position and the engine is NOT running!) and click **Next**.

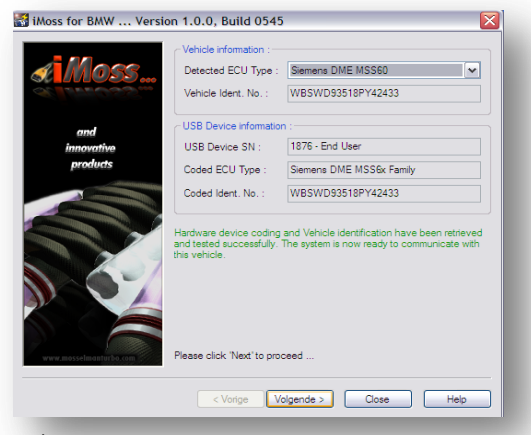

**r5**. The system is now ready to communicate. Click **Next**.

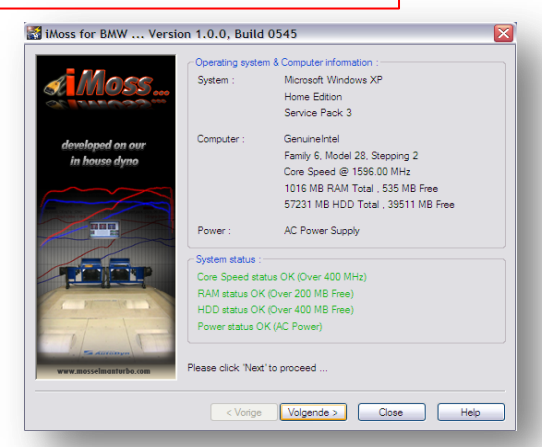

**r2**. The specifications of your PC/laptop are checked here to garantue problemfree operation. Click **Next**.

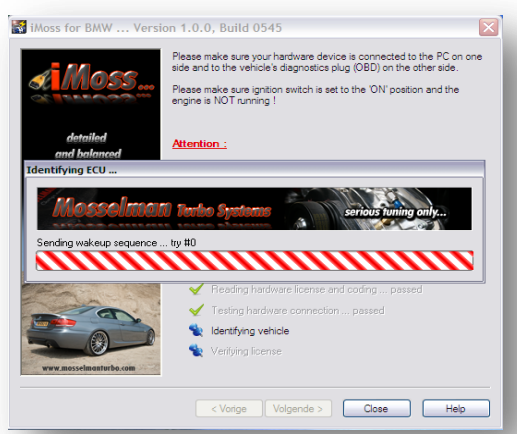

**r4**. iMoss starts identifying your car ECU and VIN (chassis number), this can take a minute. The next window will appear automatically.

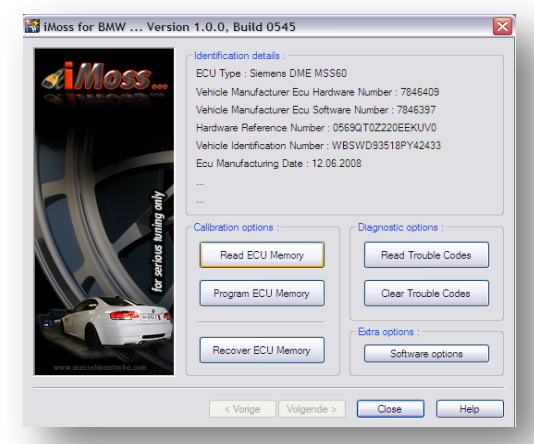

**r6**. It is recommended to **Read Trouble Codes** first. If iMoss detects any trouble codes it is highly advised to solve them before procede. If your car is free of trouble codes click the **Read ECU Memory** button.

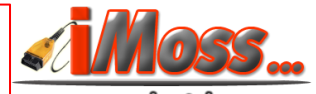

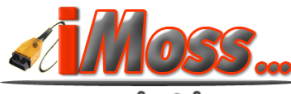

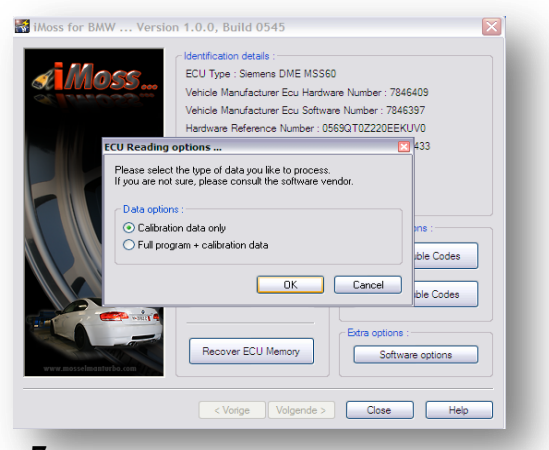

**r7**. Go to the list at page 17-18, check what option you should select according to your car type. Select the right option and click **OK**.

| A.     | ECU Type : Slemens DME MSS60<br>Vehicle Manufacturer Ecu Hardware Number : 7846409                                                                                                    |
|--------|----------------------------------------------------------------------------------------------------|
| -      | Select Filename for Read file ? 🔀                                                                                                    |
|        | Opslaan in: 🗢 IMOSS USB (D:) 🔽 🔇 🤣 📂 🖽 -                                                                                                    |
|        | Mind occurrenten     Mind occurrenten     Lokaal station (C)     Mind occurrenten     Mind occurrenten     Mi |
| WRW,ED | Recover ECU Memory Software options                                                                                                    |

**r8**. It is recommended to select the supplied iMoss USB stick. Click **Next** to start reading.

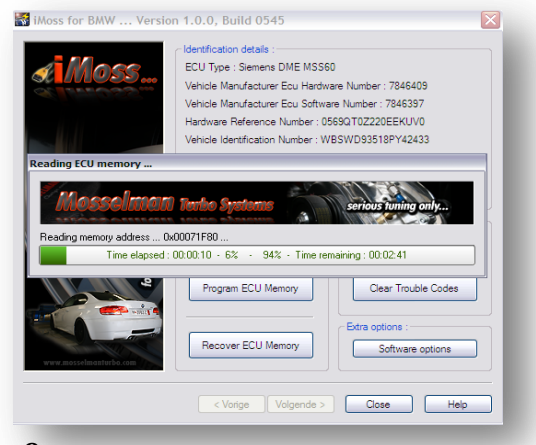

**r9**. Moss is reading the original file from the ECU.

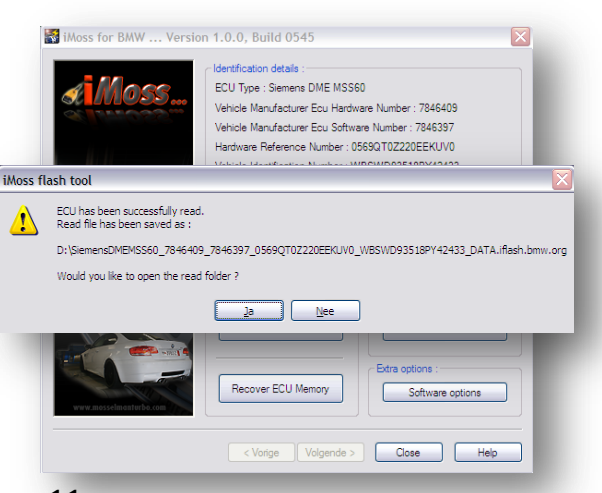

**r11**. ECU file has been read successfully, and is saved. You don't need to open the read folder so you can click **No**. E-mail to <u>imoss@mosselmanturbo.com</u> the saved original file and we will remap it for you.

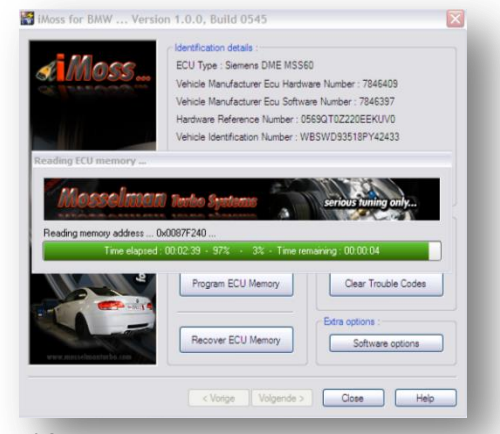

**r10.** iMoss is reading the file for 2 minutes and 39 seconds, 4 seconds to go...

### Programming the remap into your car

**Attention!** Be sure to have enough battery level in your car battery and in your PC/laptop during reading and/or programming the ECU file. Switch off all functions consuming energy (like lights, radio, airco...). It is highly recommended to use a power supply for both your car and your PC/laptop if your car ECU requires a long reading time (check list of estimated times at page 17-18).

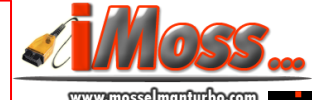

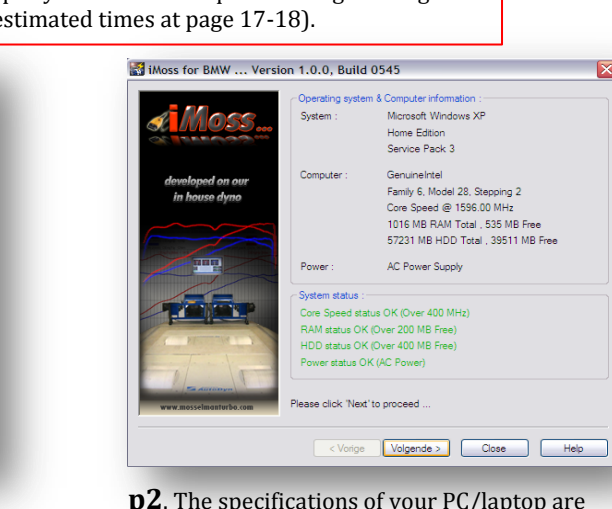

**p2**. The specifications of your PC/laptop are checked here to garantue problemfree operation. Click **Next**.

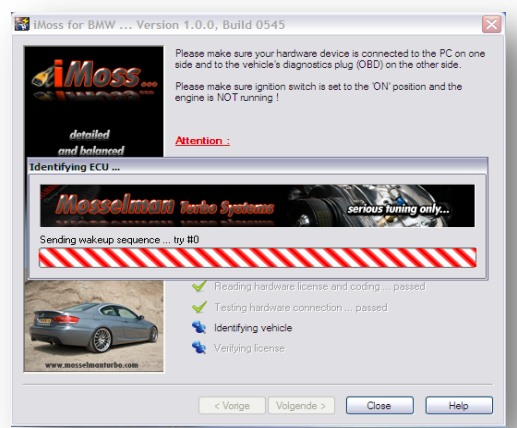

**p4.** iMoss starts identifying your car ECU and VIN (chassis number), this can take a minute. The next window will appear automatically.

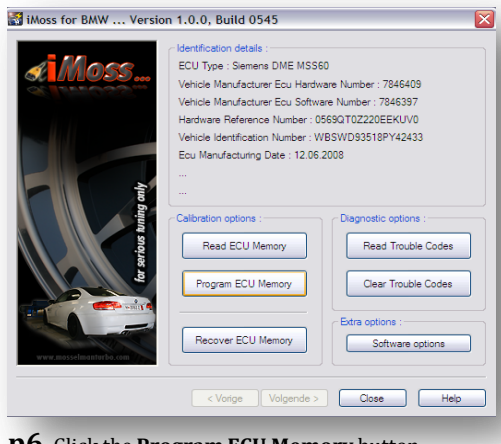

p6. Click the Program ECU Memory button.

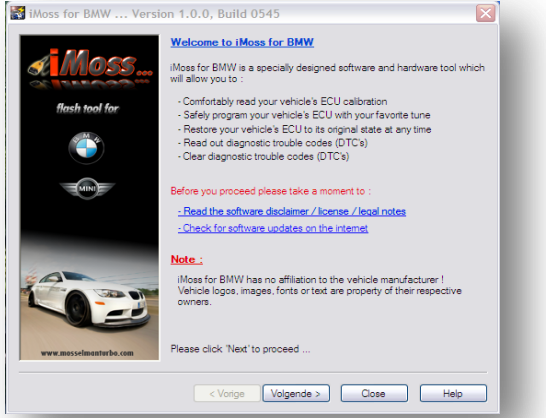

**p1**. Read the softare disclaimer, click the **I agree** button and click **Next**.

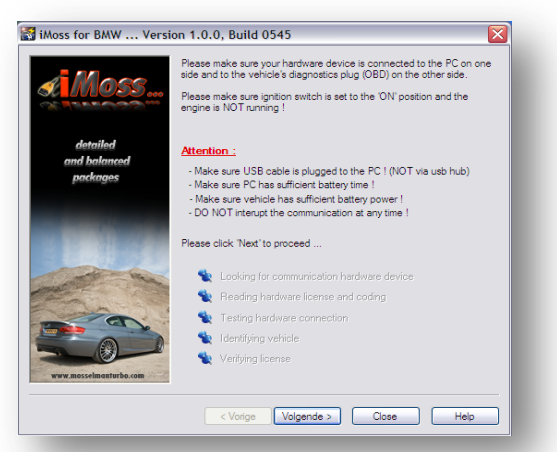

**p3.** Follow the instruction on the screen (make sure your hardware device is connected to the PC on one side and to the vehicle's diagnostic plug OBD on the other side, and make sure ignition switch is set to the ON position and the engine is NOT running!) and click **Next**.

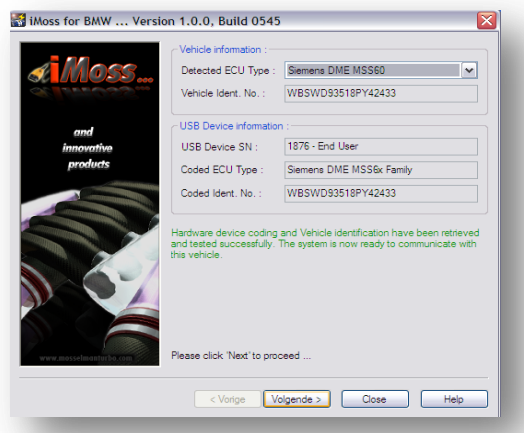

**p5**. The system is now ready to communicate. Click **Next**.

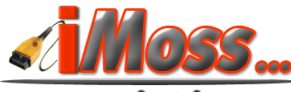

|    | 1055.                                            |                                     | CU Type : Sie<br>ehicle Manufa                               | mens DME I<br>acturer Ecu H             | iardware Nur | ber : 784           | 6409           |        |
|----|--------------------------------------------------|-------------------------------------|--------------------------------------------------------------|-----------------------------------------|--------------|---------------------|----------------|--------|
| Se | lect Tuned                                       | file to O                           | pen                                                          |                                         |              |                     | ? 🔀            |        |
| Zo | peken in: 🛅 i                                    | iMoss files                         |                                                              |                                         | 🔽 🔾 💋        | 🦻 📴                 | -              |        |
|    | SiemensDMEN                                      | 45560_784                           | 46409_78463                                                  | 97_0569QT0                              | Z220EEKUV0   | _ch-WBSV            | VD93518        |        |
|    |                                                  |                                     |                                                              |                                         |              |                     |                |        |
|    |                                                  |                                     |                                                              |                                         |              |                     |                |        |
|    |                                                  |                                     |                                                              |                                         |              |                     |                |        |
|    |                                                  |                                     |                                                              |                                         |              |                     |                |        |
|    |                                                  |                                     |                                                              |                                         |              |                     |                |        |
|    |                                                  |                                     |                                                              |                                         |              |                     |                | s      |
| Be | estandsnaam:                                     | 0_78464                             | 09_7846397_                                                  | 0569QT0Z2                               | 20EEKUVO_    | Ор                  | enen           | 5      |
| Be | estandsnaam:<br>estandstypen:                    | 0_784641<br>iFlash Tu               | 19_7846397_<br>ned Files (".ifli                             | 0569QT0Z2<br>ash.mod)                   | 20EEKUVO_    | Op                  | enen           | s<br>s |
| Be | sstandsnaam:<br>sstandstypen:<br>7 Openen als bi | 0_784641<br>iFlash Tu<br>estand met | 19_7846397_<br>ned Files (*.ifi<br>het kenmerk               | ,0569QT0Z2;<br>ash.mod)<br>Alleen-lezen | 20EEKUV0_    | Op<br>Ann           | enen<br>uleren | \$     |
| Be | estandsnaam:<br>estandstypen:<br>] Openen als be | 0_78464i<br>iRash Tu<br>estand met  | 19_7846397_<br>ned Files (*.ifi<br>het kenmerk<br>Recover Et | 0569QT0Z2<br>ash.mod)<br>Alleen-lezen   | 20EEKUV0_    | Op<br>Ann<br>Softwi | enen<br>uleren | s      |

**p7**. Select the tuned file we sent you (extension iflash.mod) and click **Open**.

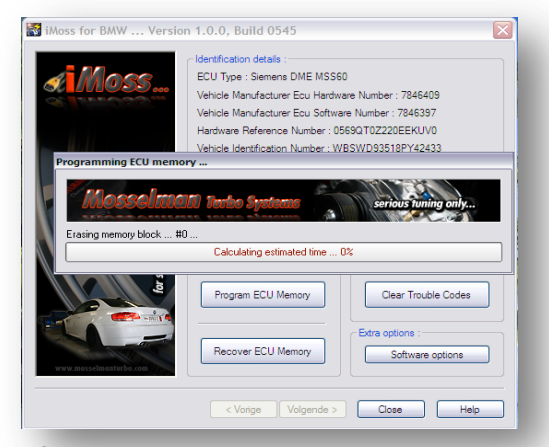

**p9.** iMoss is now erasing the memory block to make space for the new remap. It is normal to see malfunctions in the screen of your car during this process (ESP, tyre pressure, gear box, etc...). Wait.

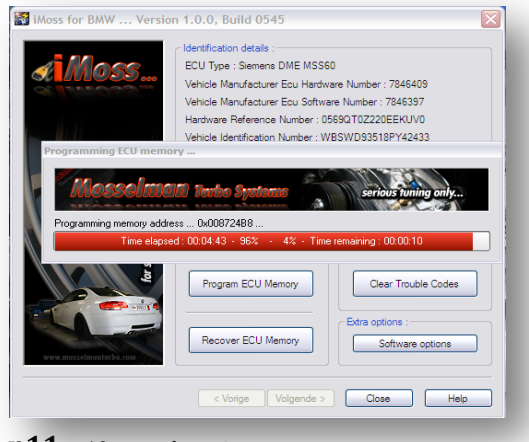

**p11**. ...10 seconds, wait.

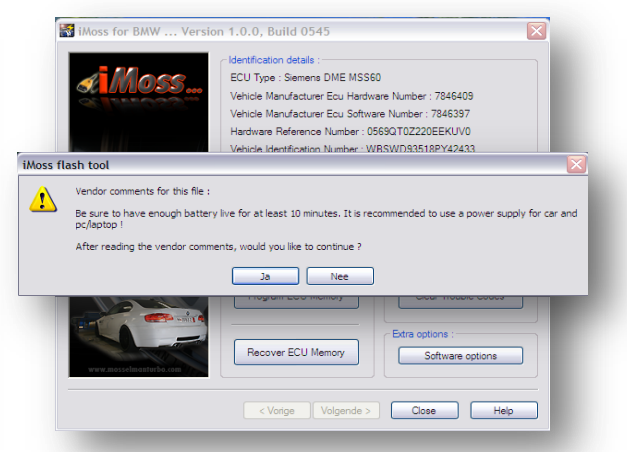

**p8**. Read the vendor comments, make sure to apply them and then click **Yes**.

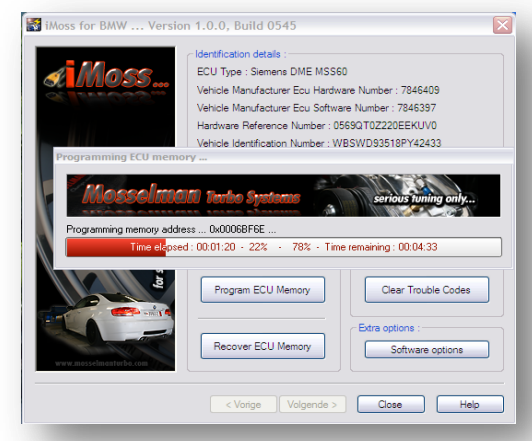

**p10**. iMoss is now programming the new remap, 4 minutes and 33 seconds to be completed..

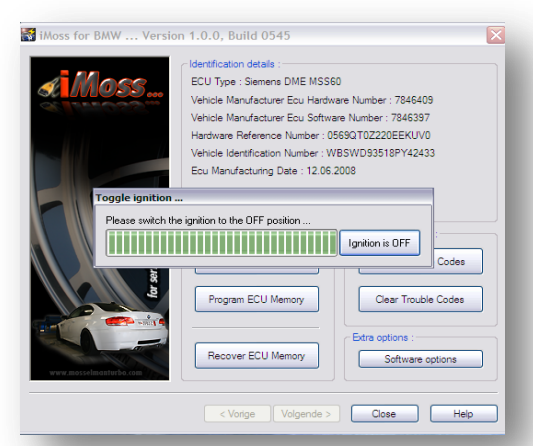

**p12**. Switch ignition to the OFF position then click Ignition OFF button.

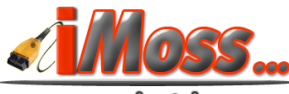

| æimoss                                                                                                    | Identification details :<br>ECU Type : Siemens DME MSS<br>Vehicle Manufacturer Ecu Hard<br>Vehicle Manufacturer Ecu Stru<br>Hardware Reference Number :<br>Vehicle Identification Number :<br>Ecu Manufacturing Date : 12.08 | 160<br>ware Number: 7846409<br>vare Number: 7846397<br>56901702220EEKUV0<br>WBSWD93518PY42433<br>52008 |
|----------------------------------------------------------------------------------------------------|----------------------------------------------------------------------------------------------------|----------------------------------------------------------------------------------------------------|
| Please switch                                                                                                   | the ignition to the OFF position                                                                                                    | Ignition is OFF                                                                                        |
| to the second second second second second second second second second second second second second second second | Program ECU Memory                                                                                                    | Clear Trouble Codes                                                                                    |
| www.mosselmonturbo.com                                                                                          | Recover ECU Memory                                                                                                    | Software options                                                                                       |

**p13**. Wait a moment.

| ¢1M055                 | Identification details :<br>ECU Type : Seman SME MSSI<br>Vehicle Manufacturer Ecu Hardw<br>Vehicle Manufacturer Ecu Softw<br>Hardware Reference Number : 0<br>Vehicle Identification Number : 12.05<br>Ecu Manufacturing Date : 12.05<br>flash tool | 50<br>vare Number : 7846409<br>see Number : 7846397<br>5690702220EEXUV0<br>VBSVID9518PY42433<br>2009 |
|------------------------|----------------------------------------------------------------------------------------------------|----------------------------------------------------------------------------------------------------|
|                        | ECU has been successfully prog                                                                                                    | rammed :-)<br>c options :<br>d Trouble Codes                                                         |
|                        | Program ECU Memory                                                                                                    | Clear Trouble Codes                                                                                  |
| www.mosselmenturbe.com | Recover ECU Memory                                                                                                    | Extra options :<br>Software options                                                                  |

**p14**. The programming is completed, ECU has been successfully programmed. Click **OK**. You can close the program and unplug iMoss.

#### Programming back to stock

Attention! Be sure to have enough battery level in your car battery and in your PC/laptop during reading and/or programming the ECU file. Switch off all functions consuming energy (like lights, radio, airco...). It is highly recommended to use a power supply for both your car and your PC/laptop if your car ECU requires a long reading time (check list of estimated times at page 17-18).

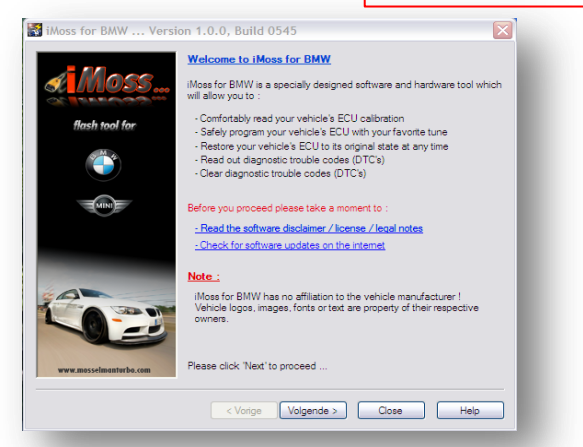

**S1**. Read the softare disclaimer, click the **I agree** button and click **Next**.

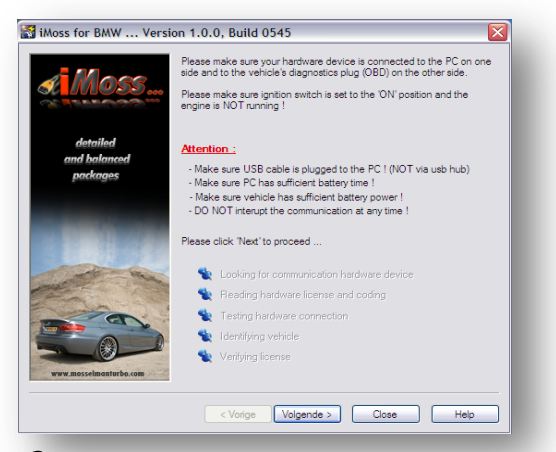

**S3.** Follow the instruction on the screen (make sure your hardware device is connected to the PC on one side and to the vehicle's diagnostic plug OBD on the other side, and make sure ignition switch is set to the ON position and the engine is NOT running!) and click **Next**.

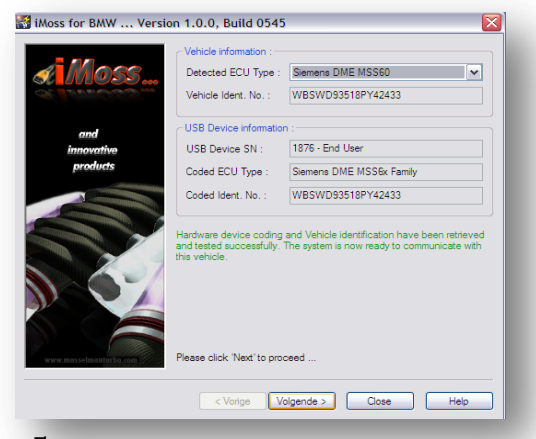

**s5**. The system is now ready to communicate. Click **Next**.

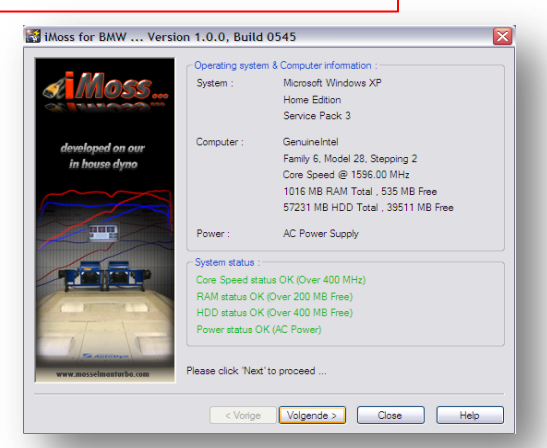

**S2**. The specifications of your PC/laptop are checked here to garantue problemfree operation. Click **Next**.

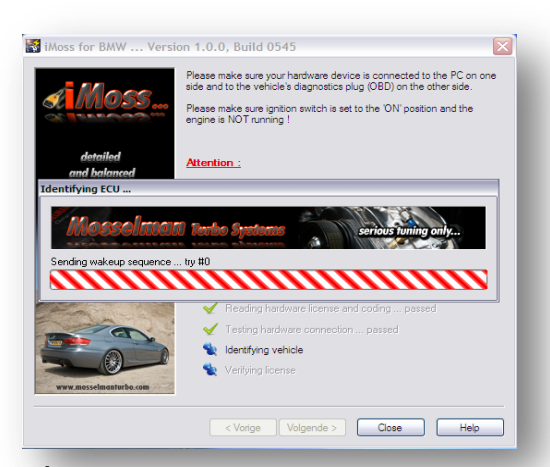

**S4.** iMoss starts identifying your car ECU and VIN (chassis number), this takes approximately 20 seconds. The next window will appear automatically.

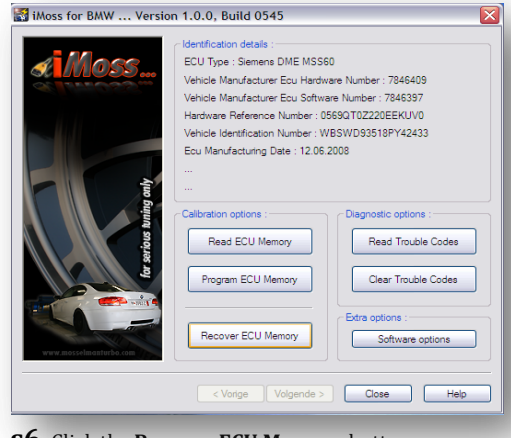

**S6**. Click the **Recover ECU Memory** button.

www.mosselmanturho.com

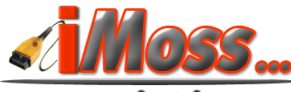

|    |                                                  | Identification details :                                                                                                    |  |
|----|--------------------------------------------------|----------------------------------------------------------------------------------------------------|--|
| A  | 11033                                            | ECU Type : Siemens DME MSS60                                                                                                    |  |
| 00 |                                                  | Vehicle Manufacturer Ecu Hardware Number : 7846409                                                                                                    |  |
|    | Select Origina                                   | I / Recovery file to Open ? 🔀                                                                                                    |  |
|    | Zoeken in: 险                                     | Moss files 💽 🕥 🍺 📴 🖽 •                                                                                                    |  |
|    | SiemensDMEN                                      | 4SS60_7846409_7846397_0569QT0Z220EEKUV0_WBSWD93518PY                                                                                                    |  |
|    |                                                  |                                                                                                    |  |
|    |                                                  |                                                                                                    |  |
|    |                                                  |                                                                                                    |  |
|    |                                                  |                                                                                                    |  |
|    |                                                  | s                                                                                                    |  |
|    |                                                  |                                                                                                    |  |
|    | Bestandsnaam:                                    | SiemensDMEMSS60_7846409_7846397_0569 Openen                                                                                                    |  |
|    | Bestandsnaam:<br>Bestandstypen:                  | Siemens DMEMSS60_7846409_7846397_0569 Openen<br>IFlash BMW Original Files (* iflash bmw.org)                                                                             |  |
|    | Bestandsnaam:<br>Bestandstypen:                  | SiemensDMEMSS60_7846409_7846397_0569 Openen IRash BMW Orginal Files (* filash briw org) V Annuleren                                                                      |  |
|    | Bestandsnaam:<br>Bestandstypen:                  | SemenaDMEMSS60_7846499_7846397_0563 Openen  Resh BMW Orginal Files (* //Bath bmw org)  Annularen satard met het kommerk Alleen-kezen                                     |  |
|    | Bestandsnaam:<br>Bestandstypen:<br>Openen als be | SemensDMEMSS60_7846499_7846397_0563  Pash BMW Original Files ("Allesh binw org)  Annuleren sstand met het kennerk Alleen-lezen  Recover ELU Wemany Software options      |  |
|    | Bestandsnaam:<br>Bestandstypen:<br>Openen als be | SemensDMEMSS60_7846499_7846397_0563 Openen IRash BMW Original Files (* flash bmw org) V Annuleren stand met het kenmerk Alleen-lezen Recover ELU Wemoly Software options |  |

**s7**. Select the original file (extension iflash.org) and click **Open**.

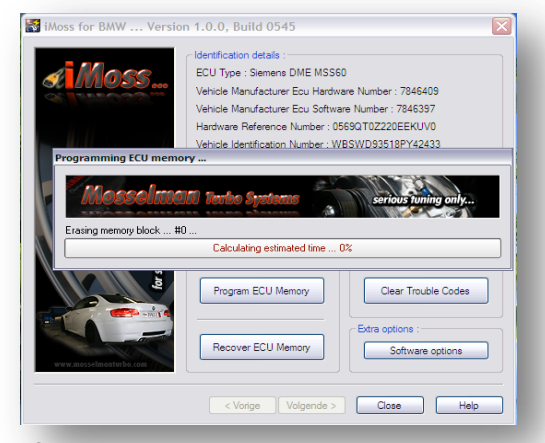

**S9.** iMoss is now erasing the memory block to make space for the new remap. It is normal to see malfunctions in the screen of your car during this process (ESP, tyre pressure, gear box, etc...). Wait.

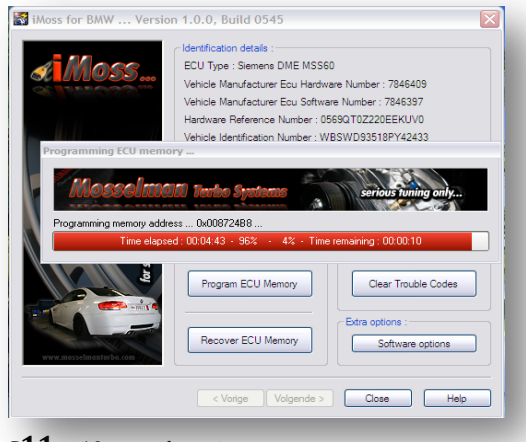

**s11**. ...10 seconds, wait.

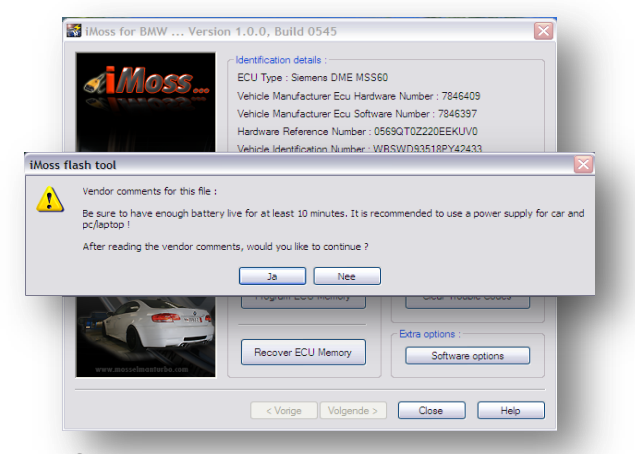

**S8**. Read the vendor comments, make sure to apply them and then click **Yes**.

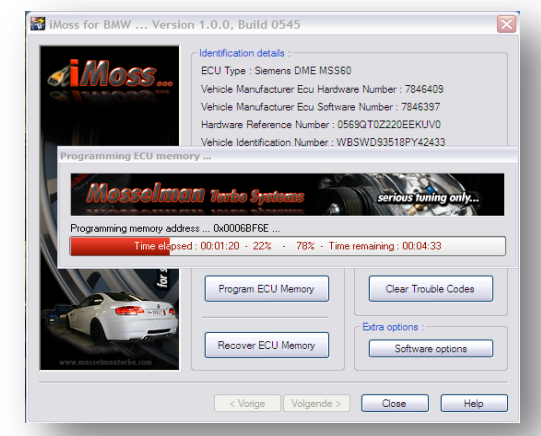

**s10**. iMoss is now programming the new remap, 4 minutes and 33 seconds to be completed..

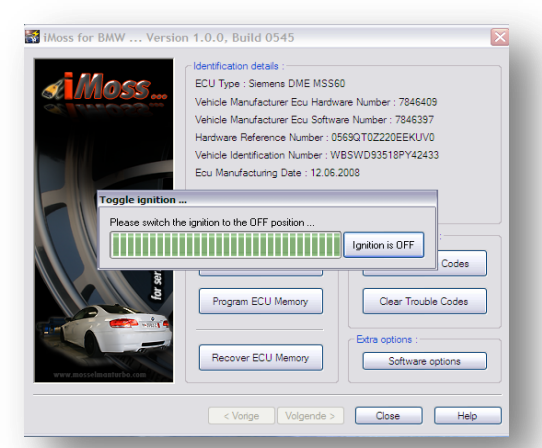

**s12**. Switch ignition to the OFF position then click Ignition OFF button.

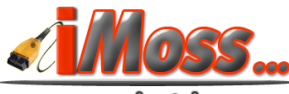

| Moss                   | Clentification details :<br>ECU Type : Siemens DME MSSI<br>Vehicle Manufacturer Ecu Hardv<br>Vehicle Manufacturer Ecu Softw<br>Hardware Reference Number : V<br>Vehicle Identification Number : V<br>Ecu Manufacturing Date : 12.06 | 50<br>vare Number : 7846409<br>are Number : 7846397<br>5650T0222020EEKUV0<br>VBSWD93518PY42433<br>2008 |
|------------------------|----------------------------------------------------------------------------------------------------|----------------------------------------------------------------------------------------------------|
| Toggle ignition        | •••                                                                                                    |                                                                                                    |
|                        |                                                                                                    | Ignition is OFF                                                                                        |
| for set                | Program ECU Memory                                                                                                    | Clear Trouble Codes                                                                                    |
| www.mosselmeaturbo.com | Recover ECU Memory                                                                                                    | Extra options :<br>Software options                                                                    |
|                        |                                                                                                    |                                                                                                    |

**s13**. Wait a moment.

| æ Moss                 | Identification details .<br>ECU Type : Siemens DME MSS60<br>Vehicel Manufacturer Ecu Hardware Number : 7846<br>Vehicle Manufacturer Ecu Software Number : 7846<br>Hardware Reference Number : 0669070220EEKI<br>Vehicle Identification Number : WESWD935189Y43<br>Ecu Manufacturing Date : 12.05.2008 | 409<br>397<br>JVO<br>2433 |
|------------------------|----------------------------------------------------------------------------------------------------|---------------------------|
| iMoss                  | flash tool 🛛 🔀                                                                                                    |                           |
|                        | ECU has been successfully programmed :-) OK OK                                                                                                    | ons :<br>uble Codes       |
| Ę                      | Program ECU Memory Clear Tro                                                                                                    | uble Codes                |
| www.mosselmonTurbe.com | Recover ECU Memory Software                                                                                                    | re options                |

**s14**. The programming is completed, ECU has been successfully programmed. Click **OK**. You can close the program and unplug iMoss.

### **Car ECU specifications list**

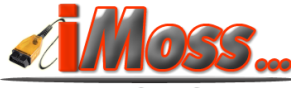

www.mosselmanturbo.com

| Car type        | ECU type    | Reading data type     |                                 | Reading                          | Programming                      |
|-----------------|-------------|-----------------------|---------------------------------|----------------------------------|----------------------------------|
|                 |             | Calibration data only | Full program + calibration data | Estimated time<br>(hour:min:sec) | Estimated time<br>(hour:min:sec) |
| BMW 118d E81    | EDC16       | $\checkmark$          |                                 | 0:10:00                          | 0:04:00                          |
| BMW 120d E81    | EDC16       | $\checkmark$          |                                 | 0:10:00                          | 0:04:00                          |
| BMW 125i E82    | MSD80/MSD81 |                       | $\checkmark$                    | 1:10:00                          | 0:08:00                          |
| BMW 135i E81    | MSD80/MSD81 |                       | $\checkmark$                    | 1:10:00                          | 0:08:00                          |
| BMW 318d E46    | EDC16       | $\checkmark$          |                                 | 0:10:00                          | 0:04:00                          |
| BMW 318d E90    | EDC16       | ✓                     |                                 | 0:10:00                          | 0:04:00                          |
| BMW 320d E46    | EDC16       | $\checkmark$          |                                 | 0:10:00                          | 0:04:00                          |
| BMW 320d E90    | EDC16       | ✓                     |                                 | 0:10:00                          | 0:04:00                          |
| BMW 320i E46    | MS42/MS43   | $\checkmark$          |                                 | 0:06:00                          | 0:04:00                          |
| BMW 323i E46    | MS42/MS43   | ✓                     |                                 | 0:06:00                          | 0:04:00                          |
| BMW 325d E90    | EDC16       | $\checkmark$          |                                 | 0:10:00                          | 0:04:00                          |
| BMW 325i E46    | MS43        | $\checkmark$          |                                 | 0:06:00                          | 0:04:00                          |
| BMW 325i E9x    | MSD80/MSD81 |                       | $\checkmark$                    | 1:10:00                          | 0:08:00                          |
| BMW 325xi E46   | ,<br>MS43   | $\checkmark$          |                                 | 0:06:00                          | 0:04:00                          |
| BMW 328i E46    | MS42/MS43   | $\checkmark$          |                                 | 0:06:00                          | 0:04:00                          |
| BMW 330d E46    | EDC16       | $\checkmark$          |                                 | 0:10:00                          | 0:04:00                          |
| BMW 330d E9x    | EDC16       | $\checkmark$          |                                 | 0:10:00                          | 0:04:00                          |
| BMW 330i E46    | MS43        | $\checkmark$          |                                 | 0:06:00                          | 0:04:00                          |
| BMW 335d E90    | EDC16       | $\checkmark$          |                                 | 0:10:00                          | 0:04:00                          |
| BMW 335i E90/91 | MSD80/MSD81 |                       | $\checkmark$                    | 1:10:00                          | 0:08:00                          |
| BMW 520d E60    | EDC16       | $\checkmark$          |                                 | 0:10:00                          | 0:04:00                          |
| BMW 525d E60    | EDC16       | $\checkmark$          |                                 | 0:10:00                          | 0:04:00                          |
| BMW 525i/xi E9x | MSD80/MSD81 |                       | $\checkmark$                    | 1:10:00                          | 0:08:00                          |
| BMW 530d E39    | EDC16       | ✓                     |                                 | 0:10:00                          | 0:04:00                          |
| BMW 530d E60    | EDC16       | $\checkmark$          |                                 | 0:10:00                          | 0:04:00                          |
| BMW 535d E60    | EDC16       | $\checkmark$          |                                 | 0:10:00                          | 0:04:00                          |
| BMW 635d E63    | EDC16       | $\checkmark$          |                                 | 0:10:00                          | 0:04:00                          |

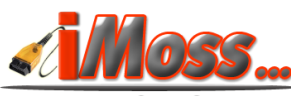

| Car type          | ECU type     | Reading data type     |                                    | Reading                          | Programming                      |
|-------------------|--------------|-----------------------|------------------------------------|----------------------------------|----------------------------------|
|                   |              | Calibration data only | Full program +<br>calibration data | Estimated time<br>(hour:min:sec) | Estimated time<br>(hour:min:sec) |
| BMW 730d E65      | EDC16        | ✓                     |                                    | 0:10:00                          | 0:04:00                          |
| BMW 740d E65      | EDC16        | $\checkmark$          |                                    | 0:10:00                          | 0:04:00                          |
| BMW M3 E92/93     | MSS60        |                       | $\checkmark$                       | 0:35:00                          | 0:05:00                          |
| BMW M5 E60 V10    | MSS65        |                       | $\checkmark$                       | 0:35:00                          | 0:05:00                          |
| BMW M6 E63 V10    | MSS65        |                       | $\checkmark$                       | 0:35:00                          | 0:05:00                          |
| BMW X3 2.0d       | EDC16        | $\checkmark$          |                                    | 0:10:00                          | 0:04:00                          |
| BMW X3 3 0d       | EDC16        | $\checkmark$          |                                    | 0:10:00                          | 0:04:00                          |
| BMW X5 3 0d       | FDC16        | $\checkmark$          |                                    | 0:10:00                          | 0:04:00                          |
| BMW X5 35d        | FDC16        | ✓                     |                                    | 0:10:00                          | 0:04:00                          |
| BMW X6 30d        | FDC16        | ✓                     |                                    | 0:10:00                          | 0:04:00                          |
| PMW X6 2Ed        | EDC16        | ✓                     |                                    | 0:10:00                          | 0:04:00                          |
| DMW 74 25;        | MCD90 /MCD91 |                       | $\checkmark$                       | 1:10:00                          | 0:08:00                          |
|                   |              | ✓                     |                                    | 0:06:00                          | 0:04:00                          |
|                   | EMOOK        | ✓                     |                                    | 0:06:00                          | 0:04:00                          |
| Mini Cooper S R53 | EMSZK        | ✓                     |                                    | 0:10:00                          | 0:05:00                          |
| Mini Cooper S R56 | MED17.2      | ./                    |                                    | 0.00.00                          | 0.04.00                          |
| Mini One R50      | EMS2K        | v                     |                                    | 0:06:00                          | 0:04:00                          |

## Trouble shooting

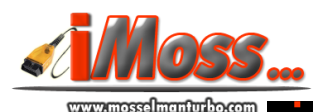

- USB device is not recognized or the correct drivers for it cannot be found :
- <u>The car battery died during programming</u>: charge or connect battery(s) to power supply and try to program the original ECU file in the car.
- <u>The remap programming went fine but the car won't start</u>: program your original file back into the car and contact Mosselman Turbo Systems.

### ECU list

#### Reading the ECU file

Some cars take long to read, so need an external power supply to prevent an automatic ignition switch off. In the case of an automatic ignition switch off, iMoss might not be able to finish the ECU reading. Check the list at page 17-18.

**Programming the ECU file Attention: in the case of a flat battery during programming the ECU could be damaged.** 

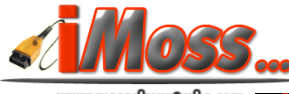

#### Thank you for purchasing *iMoss flash* tool!

For more information about Mosselman Turbo Systems products and services, visit <u>www.mosselmanturbo.com</u>.

Contact details:

#### **Mosselman Turbo Systems** Molenstraat 4

6732 BP Harskamp The Netherlands

Tel: +31(0)318 457832 Fax: +31(0)318 457978

www.mosselmanturbo.com imoss@mosselmanturbo.com info@mosselmanturbo.com

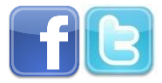

Mosselman Turbo Systems Team

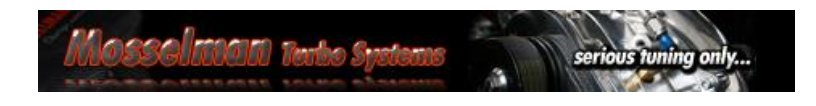